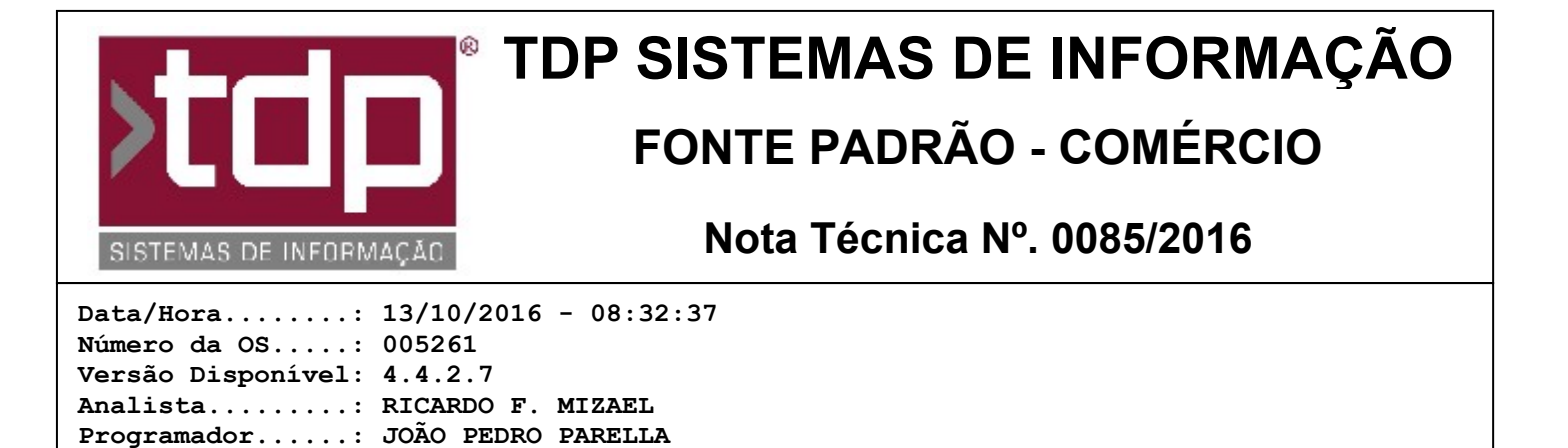

## Relatório resumido e detalhado de pedidos sem NFe por negociação

## Resumo da Nota

Nesta O.S foram desenvolvidos dois relatórios, um resumido e outro detalhado, que mostra os pedidos que não possuem relação com NFe, podendo filtrar por negociação.

## Descrição

I-) O novo relatório deve ser configurado no Integrado - Utilitários - Gerenciamento de Relatórios, selecione o menu "Operações - Pedido de Vendas" e crie um subitem chamado "Pedido Resumido sem NFe por Negociação";

II-) Libere os usuários que terão acesso ao relatório e clique em Gravar.

III-) Selecione o arquivo "REL\_PEDIDORESUMIDOSEMNFEPORNEGOCIACAO.FR3" e clique em gravar, o sistema irá abrir a tela de parâmetros, configure da seguinte forma:

- Empresa - Código da Empresa - Campo relacional (Consulta) - Opcional;

- Data Inicial - Informar a data inicial - Data - Obrigatório.

Homologador....: MARCELO FERNANDO SCARPIM Documentação....: MARCELO FERNANDO SCARPIM

- Data Final - Informar a data final- Data - Obrigatório.

- Negociação 1 - Negociação - Campo Relacional (Lista) - Opcional, deverá ser replicado este campo 10 vezes, pois o usuário poderá filtrar até dez negociações diferentes. Colocar o nome Negociação 1, Negociação 2 até Negociação 10.

IV-) Clique em próximo, e configure as tabelas na seguinte ordem: EMPRESA, NEGOCIA;

VI-) Configure os campos necessários para pesquisa das tabelas anteriores:

- EMPRESA Configurar o campo EMP\_CODIGO com o nome EMPRESA\_CODIGO;
- EMPRESA Configurar o campo EMP\_DESCRICAO com o nome EMPRESA\_DESCRICAO;

- EMPRESA - Configurar o campo EMP\_CODIGO na coluna "Campo Relacionado";

- NEGOCIA - Configurar o campo NEG\_DESCRICAO na coluna "Campo Relacionado";

VII-) O novo relatório deve ser configurado no Integrado - Utilitários - Gerenciamento de Relatórios, selecione o menu "Operações - Pedido de Vendas" e crie um subitem chamado "Pedido Detalhado sem NFe por Negociação";

VIII-) Libere os usuários que terão acesso ao relatório e clique em Gravar.

IX-) Selecione o arquivo "REL\_PEDIDODETALHADOSEMNFEPORNEGOCIACAO.FR3" e clique em gravar, o sistema irá abrir a tela de parâmetros, configure da seguinte forma:

- Empresa Código da Empresa Campo relacional (Consulta) Opcional;
- Data Inicial Informar a data inicial Data Obrigatório.

- Data Final - Informar a data final- Data - Obrigatório.

- Negociação 1 - Negociação - Campo Relacional (Lista) - Opcional, deverá ser replicado este campo 10 vezes, pois o usuário poderá filtrar até dez negociações diferentes. Colocar o nome Negociação 1, Negociação 2 até Negociação 10.

X-) Clique em próximo, e configure as tabelas na seguinte ordem: EMPRESA, NEGOCIA;

XI-) Configure os campos necessários para pesquisa das tabelas anteriores:

- EMPRESA Configurar o campo EMP\_CODIGO com o nome EMPRESA\_CODIGO; EMPRESA Configurar o campo EMP\_DESCRICAO com o nome EMPRESA\_DESCRICAO;
- EMPRESA Configurar o campo EMP\_CODIGO na coluna "Campo Relacionado";
- NEGOCIA Configurar o campo NEG\_DESCRICAO na coluna "Campo Relacionado";

Feito isso os relatórios estarão configurados e pronto para uso.

## Parâmetros Envolvidos

Não há parâmetros envolvidos.